# Procedures CONSULT proceduresconsult.jp ご利用ガイド(モバイル)

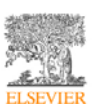

# 目次

| 1. | 動   | 乍環境                                |
|----|-----|------------------------------------|
| 2. |     | ヴイン4                               |
| 3. | Pro | ocedures Consult mobile トップページの構成5 |
| 4. | 手打  | 支の検索9                              |
| 5. | 手持  | 支の閲覧12                             |
| (  | (1) | 手技概要12                             |
| (  | (2) | チェックリスト14                          |
| (  | (3) | ビデオ15                              |
| (  | (4) | テスト16                              |
| 6. | 課題  | 題17                                |

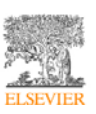

- 1. 動作環境
  - (1) ハードウェア

iPhone, iPad, iPod touch その他スマートフォン

(2) ソフトウェア

対応 OS iOS 4 以上

(3) インターネット接続速度

WiFi 接続環境(1.5Mbps 以上を推奨)

3G 接続の場合動画の再生が若干遅れる場合がございます。

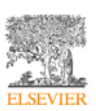

## 2. ログイン

Procedures Consult mobile にアクセスは、パソコンをつかってのアクセスと同様に「IP アドレス認証」、「パスワード認証」でログインすることが可能です。

| IP アドレス認証 | 施設ごとの IP アドレスで自動的にログインする方法です。       |
|-----------|-------------------------------------|
| パスワード認証   | ログイン ID、パスワードを入力することにより、ログインする方法です。 |

【重要】Procedures Consult mobile では、IP アドレス認証の方でも、ログイン ID とパスワードを入力して、ログインすることにより、各手技のテストを行うことができます。また、課題を行うことも可能になります。

以下の図は、ログイン画面になります。ログイン ID とパスワードを入力して、「ログイン」ボタ ンをクリックしてください。

| Procedures CONSULT mobile |
|---------------------------|
| ログインID :                  |
| ログイン                      |

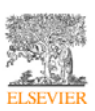

3. Procedures Consult mobile トップページの構成

# Procedures Consult トップページ

| Procedures                 |                                             |              | ログアウト<br>English 日本語 | ( |
|----------------------------|---------------------------------------------|--------------|----------------------|---|
|                            | Т                                           | いゼビア201      | 20425 - 太郎様          |   |
|                            | 手技コンサルト                                     | ·            | 3                    |   |
|                            | 医学生・研修医コン                                   | ሳለዮ          | 4                    |   |
|                            | 22                                          |              | 5                    |   |
| Copyright @ 201<br>サービス利用# | 2 Elsevier Japan. All righ<br>【約  ブライバシーポリシ | ts reserved. |                      |   |

| ①ログアウト        | クリックすると、ログアウトします。                 |  |  |
|---------------|-----------------------------------|--|--|
| ②English/日本語  | 英語と日本語の切り替えを行います。English を選択した場合、 |  |  |
|               | 手技の解説や映像などが英語に切り替わります。            |  |  |
| ③手技コンサルト      | 手技コンサルトの手技をみることができます。             |  |  |
| ④医学生・研修医コンサルト | 医学生・研修医コンサルトの手技をみることができます。        |  |  |
| ⑤課題           | 課題が出されている場合、ボタンが表示されます。課題を行うこ     |  |  |
|               | とができます。                           |  |  |
| ⑥付加情報         | サービス利用規約やプライバシーポリシーを確認することがで      |  |  |
|               | きます。                              |  |  |

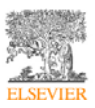

# 手技コンサルト トップページ

手技コンサルトトップページです。

※ご契約によりましてはご契約いただいた診療科目のみしか表示されません。

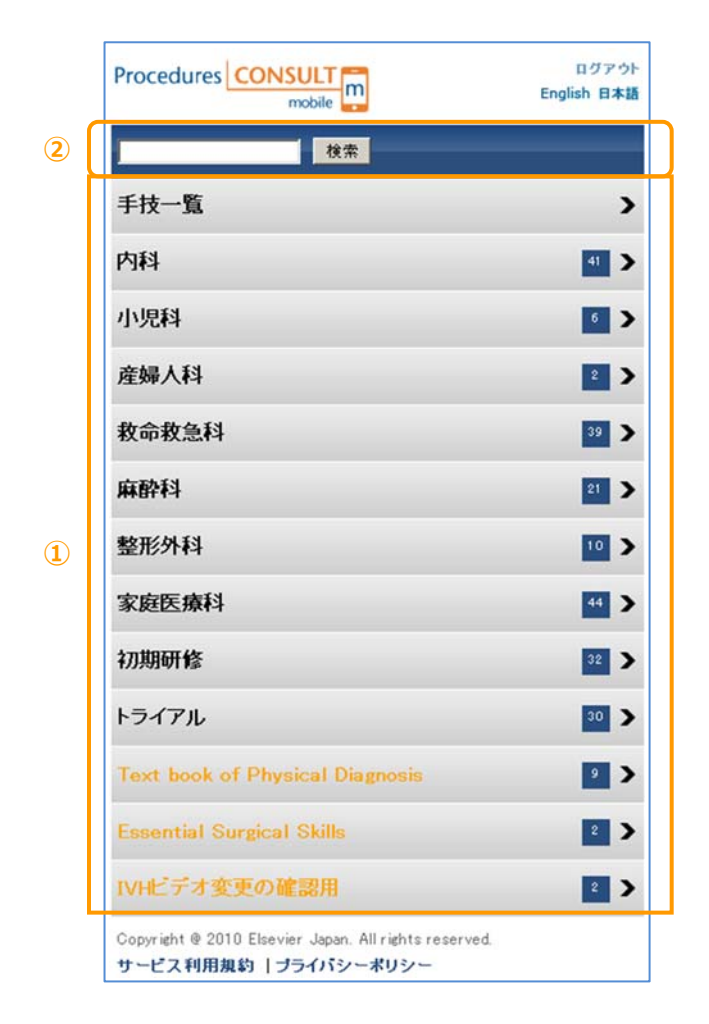

| ①診療科目 | 診療科目が表示されます。ここから、特定の手技についての専門家によ  |
|-------|-----------------------------------|
|       | るビデオや、テキストや画像による説明にアクセスすることができます。 |
|       | 施設で追加した診療科目は、オレンジ色のテキストで表示されます。   |
| ②検索   | キーワードを入力して、手技を検索することができます。        |

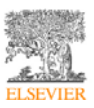

# 医学生・研修医コンサルト トップページ

医学生・研修医コンサルトトップページです。

※ご契約によりましてはご契約いただいたカテゴリーのみしか表示されません。

|   |                                                                   | ログアウト<br>English 日本語<br>だで720120425 - 山田2 様 |
|---|-------------------------------------------------------------------|---------------------------------------------|
| 2 |                                                                   | 検索                                          |
|   | 手技一覧                                                              | >                                           |
|   | テストシナリオ                                                           | •                                           |
| 1 | 外科系基本手技                                                           | 5                                           |
|   | ガイトンリネーム                                                          | 2 >                                         |
|   | 物理試験                                                              | •                                           |
|   | Swartz 身体診察                                                       | 3                                           |
| - | Copyright © 2012 Elsevier Japan. All righ<br>サービス利用規約   プライバシーポリ5 | ts reserved.<br>/~                          |

| ①カテゴリー | カテゴリーが表示されます。ここから、特定の手技についての専門家に |
|--------|----------------------------------|
|        | よるビデオや、テキストや画像による説明にアクセスすることができま |
|        | す。施設で追加したカテゴリーは、オレンジ色のテキストで表示されま |
|        | す。                               |
| ②検索    | キーワードを入力して、手技を検索することができます。       |

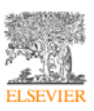

## 課題 トップページ

### 課題トップページです。課題が出されている場合にのみ表示されます。

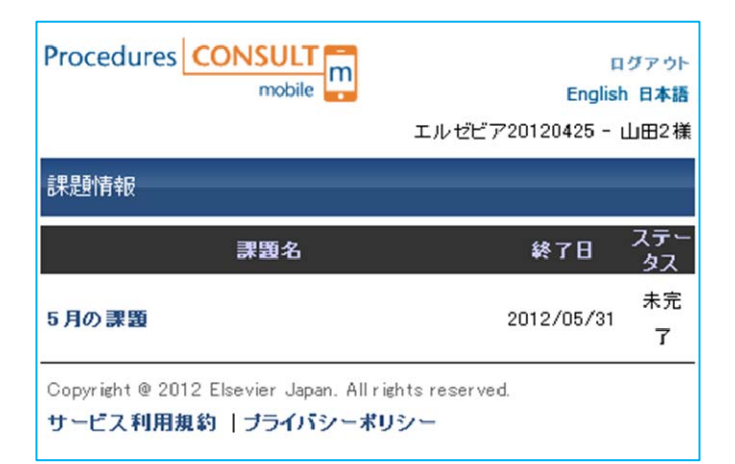

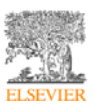

#### 4. 手技の検索

ここでは、主に手技コンサルトについて手技の検索方法について説明します。

※医学生・研修医コンサルトもほぼ同様です。

#### 手技の検索

次の2つの方法のいずれかを使用して、手技を検索することができます:

- 検索ボックスにキーワードを入力
- 診療科目ボックスから検索

#### 検索ボックスからの検索

キーワードまたは語句を入力し、「検索」ボタンをクリックします。入力したキーワードに一致す る手技のリストが表示されます。

| 穿刺 検索 | Procedures CONSULT mobile English B# | 21- |
|-------|--------------------------------------|-----|
|       | 穿列 技术                                |     |
|       | 展る ホーム                               |     |
| (     | 気道管理:気管切開                            |     |
|       | 胸部硬膜外麻酔:正中アプローチ                      |     |
|       | コンバートメント症候群評価                        |     |
|       | 関節穿刺: MTP関節                          |     |
|       | 腹腔穿刺                                 |     |
|       | 動脈血ガスサンブリング                          |     |
|       | 胸腔穿刺                                 |     |
|       | 静脈穿刺                                 |     |

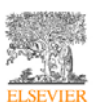

#### 診療科目からの検索

診療科目名(内科 など)をクリックすると、副診療科目がリスト表示されます。さらに副診療科

目をクリックしますと、そのカテゴリー内の手技が一覧表示されます。

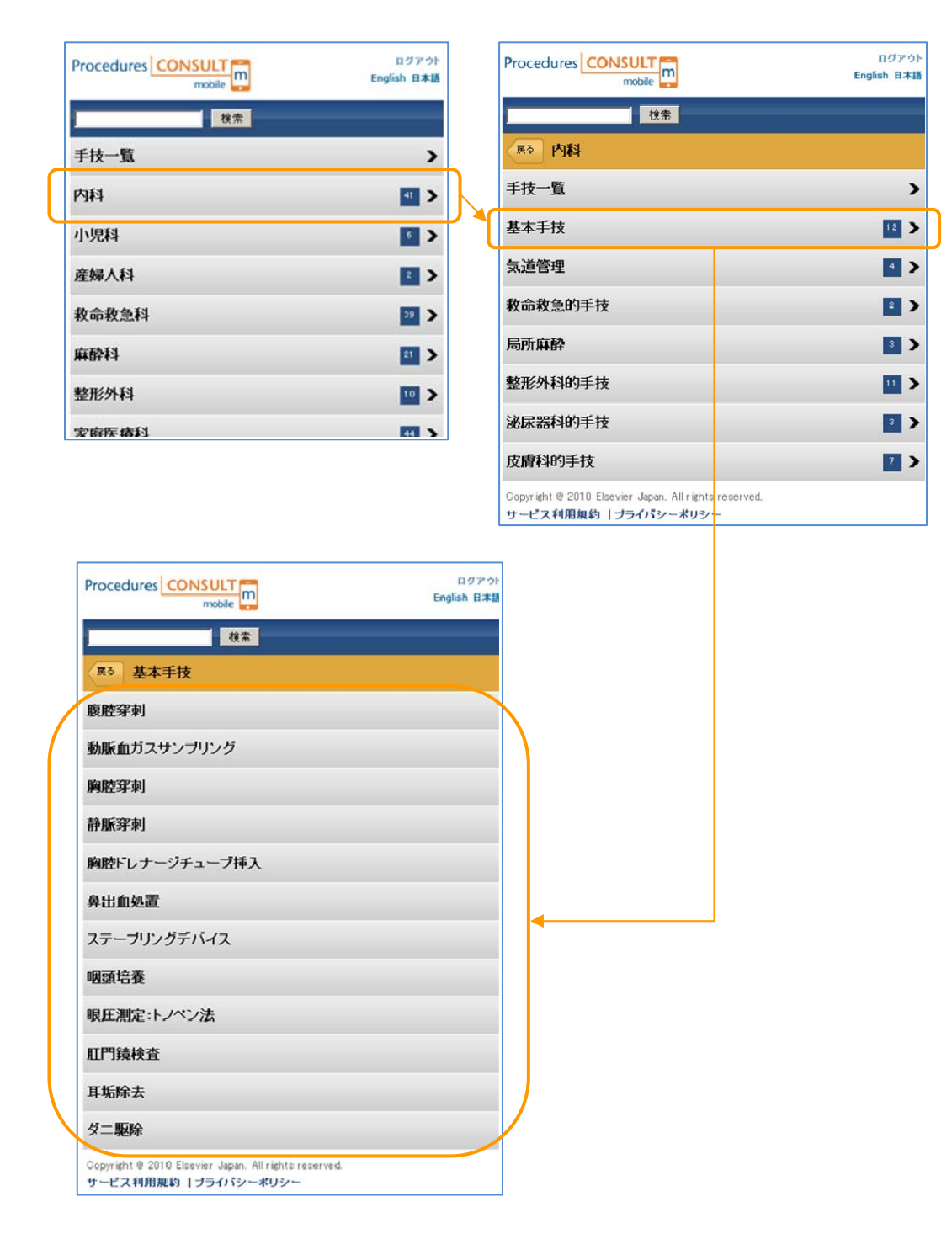

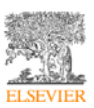

## 検索結果からの手技の選択

手技一覧に表示された各手技をクリックすると、その手技について、ビデオ、手技概要、チェ ックリスト、テストを確認することができます。上部のタブをクリックすると、切り替えるこ とができます。

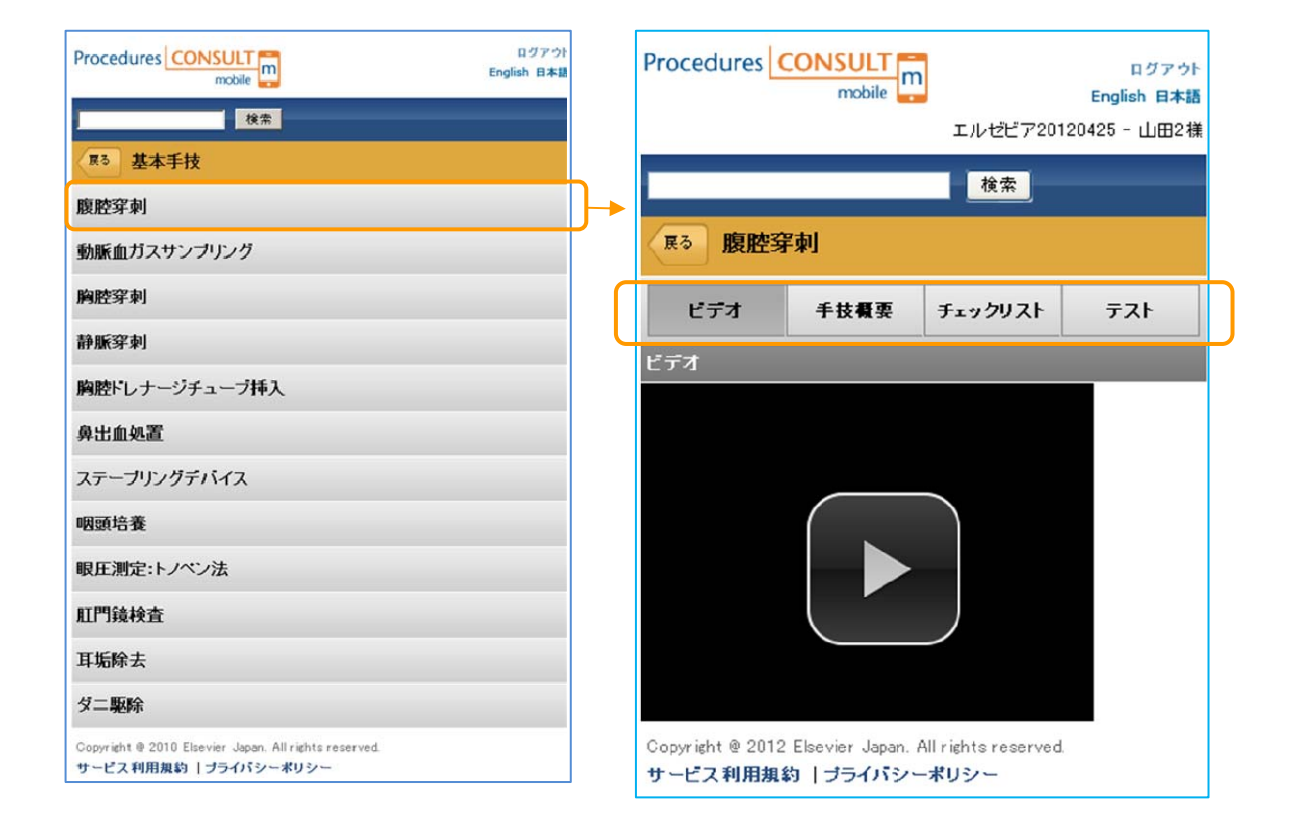

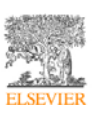

#### 5. 手技の閲覧

ここでは、手技コンサルトの手技の閲覧について、説明します。手技コンサルトは、「動画」、 「手技概要」、「チェックリスト」、「テスト」で構成されています。

※医学生・研修医コンサルトも、操作は、ほぼ同様ですが、「マルチメディア」、「本文」、「画像」、「テスト」で構成されています。

#### (1) 手技概要

「手技概要」では、手技についてテキストと図で確認することができます。手技概要は、次の 3つのセクションで構成されています。

- 手技前 適応、禁忌、必要物品、解剖などの情報が含まれます
- **手技** 手技を実施する際の手順をステップ毎に解説します
- 手技後 手技後のケア、合併症、結果分析(該当する場合)などの情報が含まれます
  画面上部に並んでいる3つのタブをクリックすると、「手技前」、「手技」、「手技後」を表示します。

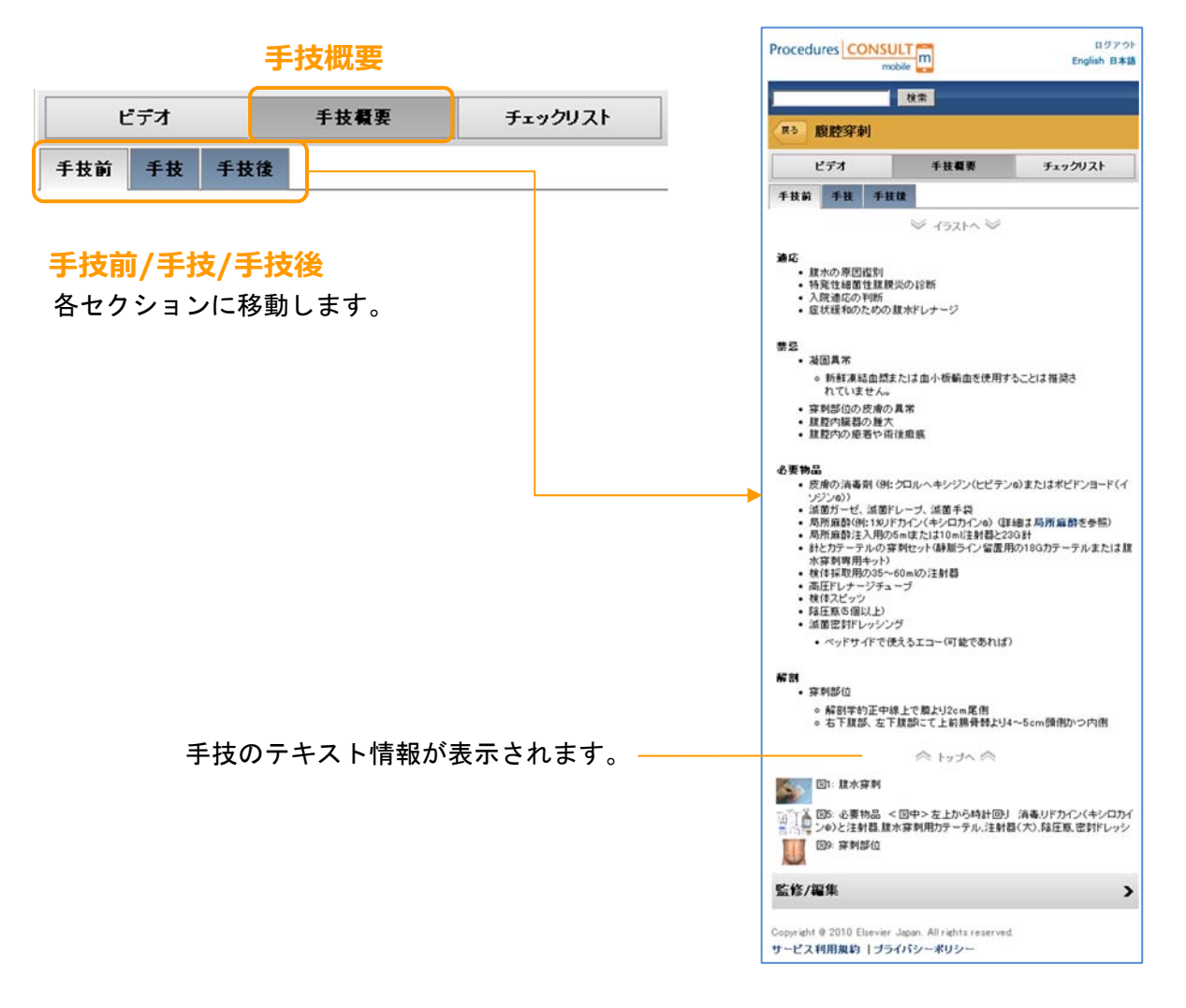

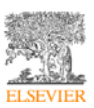

任意の画像をクリックすると、その画像が大きいサイズで表示され、画像の確認に役立ちます (特に細かい表や画像をご確認いただくのに有用です)。

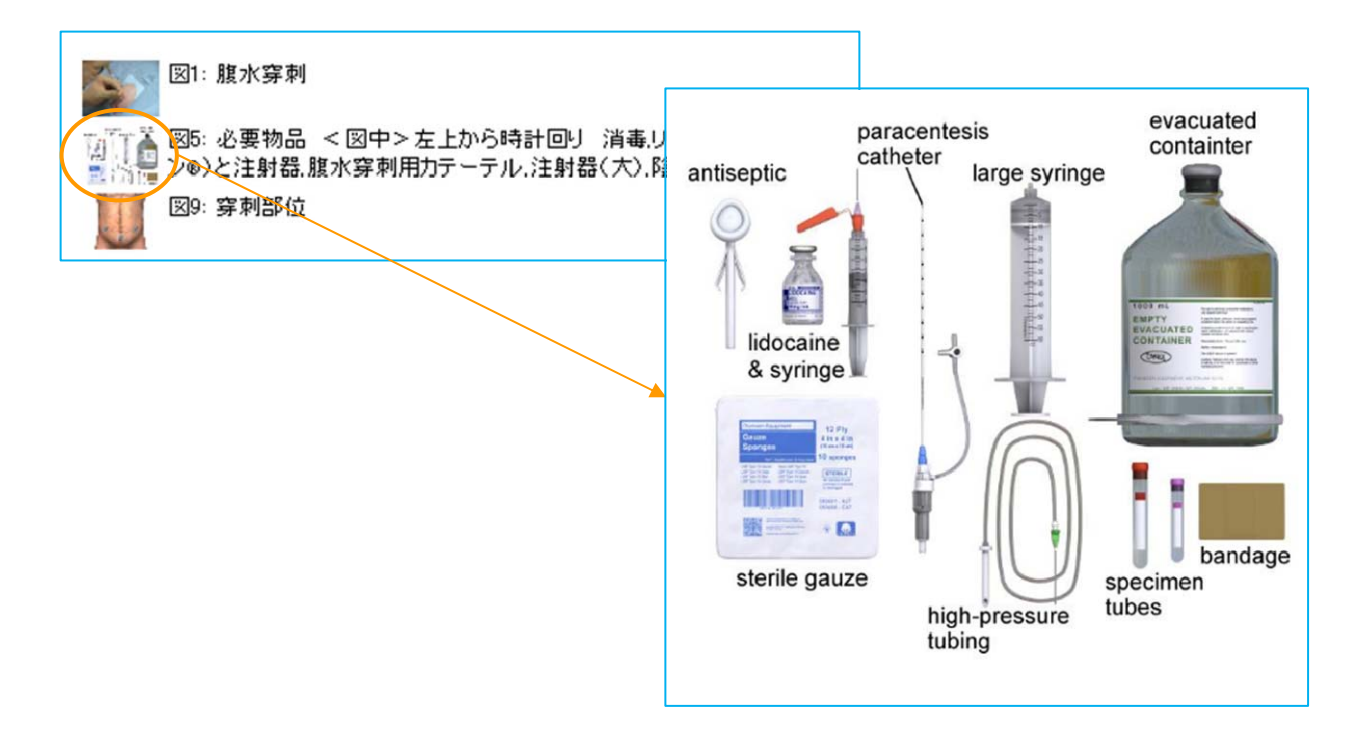

「監修/編集」をクリックすると、その手技についての監修者、監訳者などの情報を確認する ことができます。

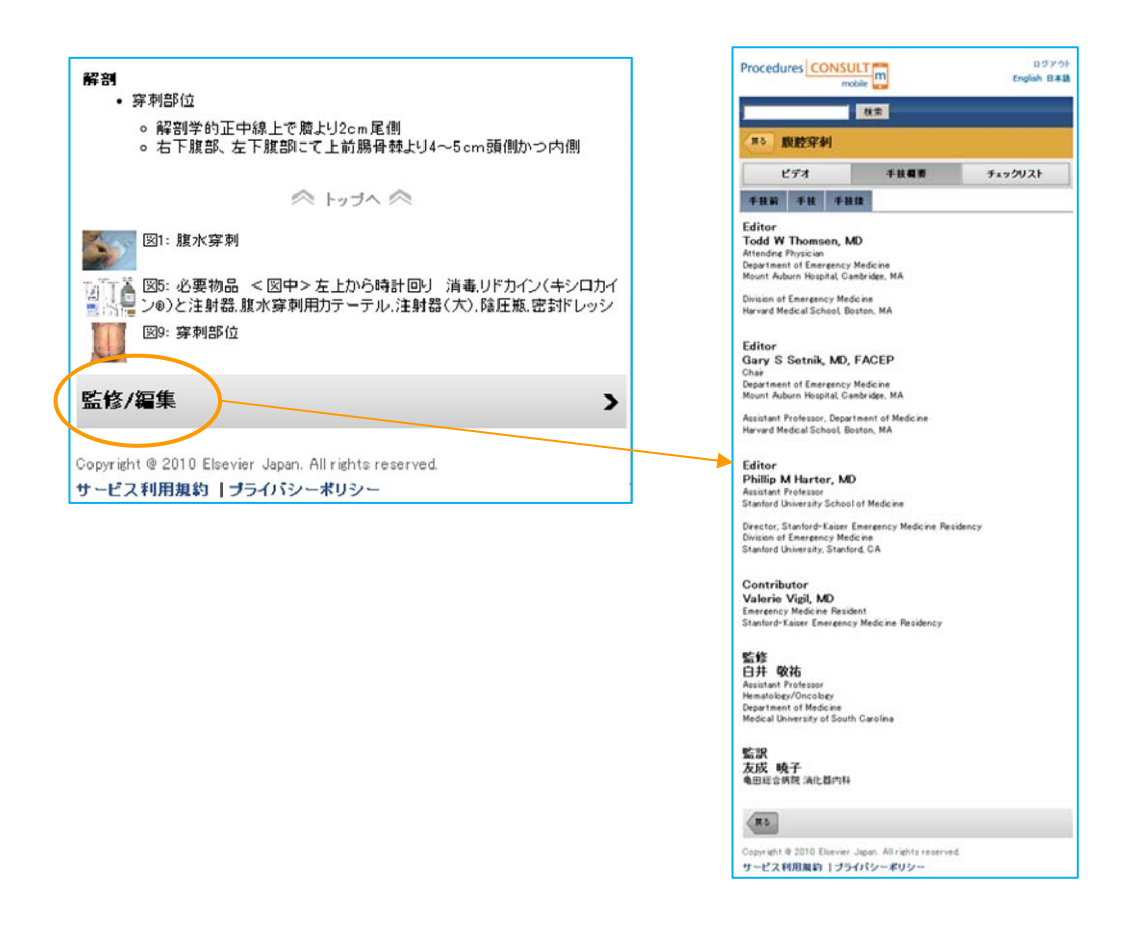

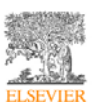

(2) チェックリスト

チェックリストでは、手技についてのチェック項目が表示されます。

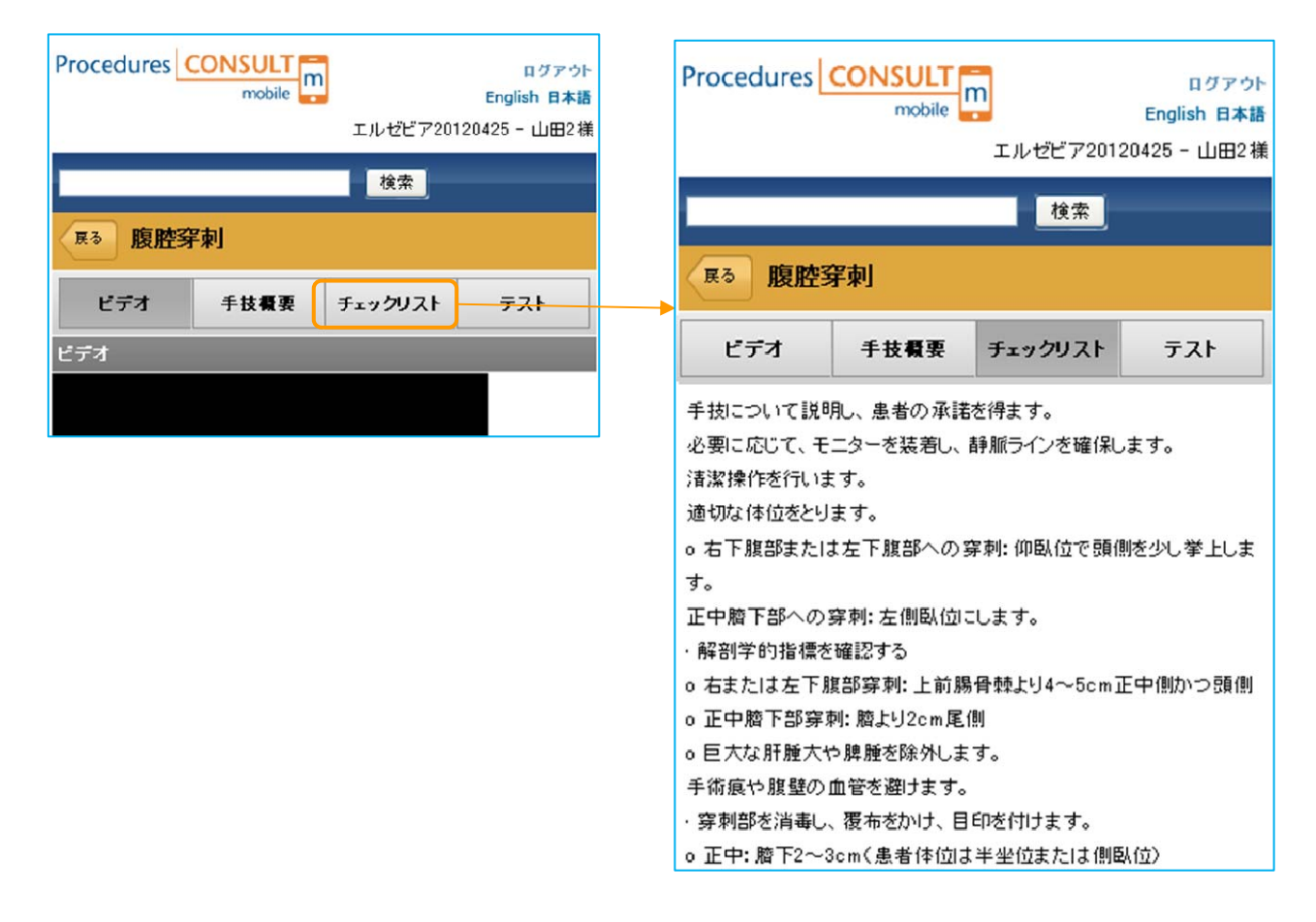

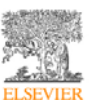

(3) ビデオ

ビデオでは手技についての映像を確認できます。「ビデオ再生」をクリックすると、映像が再 生されます。

なお、現在は iPhone/iPad/iPod touch などの iOS、Andoroid での再生に対応しております。 ただし、Android のバージョンは 2.2 以降で、Flash Player がインストールされている必要が あります。

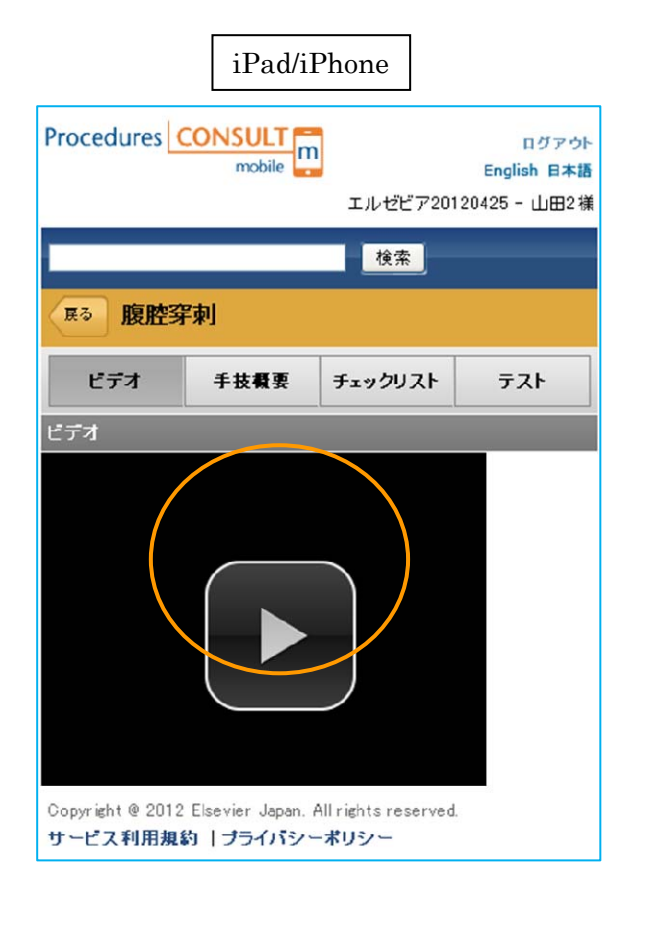

| Procedures                    | CONSULT<br>mobile        |         | ログ-(1)<br>English 日本語<br>PCD60227根 |
|-------------------------------|--------------------------|---------|------------------------------------|
| (m) -                         | 79 Au                    | 1822    |                                    |
| R 0 11日1日<br>ビデオ              | <del>牙 栗</del> ]<br>手技概要 | チェックリスト | ምスト                                |
| ビデオ                           | -                        | -       |                                    |
|                               | and the                  |         |                                    |
|                               |                          |         |                                    |
|                               | ~                        |         |                                    |
|                               |                          |         |                                    |
|                               |                          |         |                                    |
|                               | <b>1++</b> (28)          | 000/013 | <u>.</u>                           |
| ■<br>■ ■ ■ •••<br>1. 4 = 2007 | ** (18)                  | 000/013 |                                    |

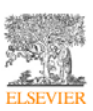

(4) テスト

テストでは、手技についての確認テストを実施できます。「次へ」をクリックすると次の問題 が表示され、最後の問題ページで、「採点する」ボタンをクリックすると、テスト結果が表示 されます。

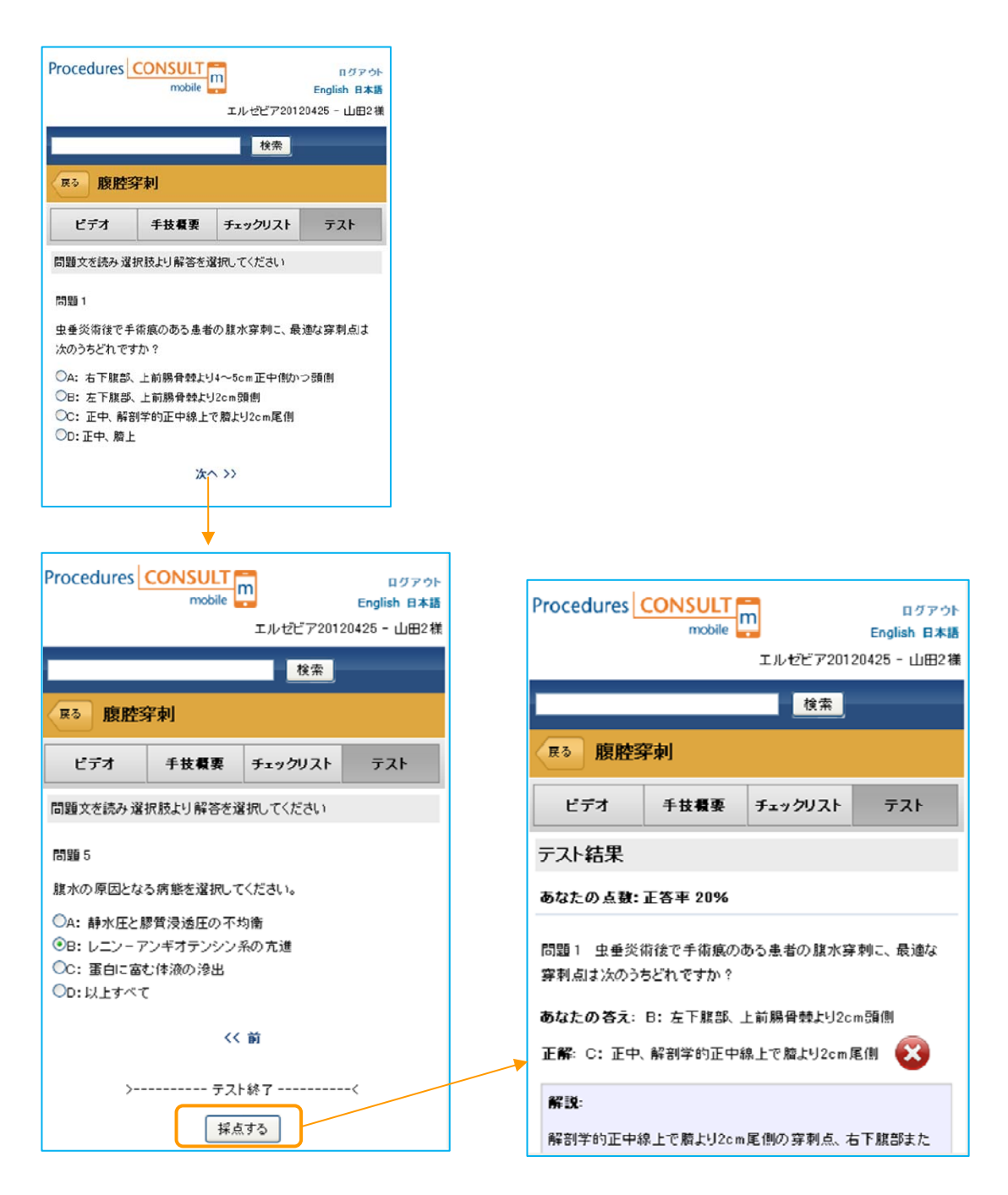

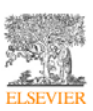

6. 課題

課題を実施することができます。課題情報は、課題が出されている場合のみ表示されます。課 題名をクリックすると、その課題に含まれている手技の一覧が表示されます。手技名をクリッ クすると、その手技のページが表示されます。

| Procedures CONSULT ログアウト<br>mobile ア English 日本語<br>エルゼビア20120425 - 山田2禄       | Procedures C                  | mobile                       | エルゼ                        | ログアウト<br>English 日本語<br>ピア20120425 - 山田2 様 |
|--------------------------------------------------------------------------------|-------------------------------|------------------------------|----------------------------|--------------------------------------------|
| 課題情報 ステー                                                                       | 展る 課題                         |                              |                            |                                            |
| 味調名      キャトロ      タス        5月の課題      2012/05/31      未完                     | 5月の課題                         | 手拔                           | Ē                          | 結果                                         |
| Copyright @ 2012 Elsevier Japan. All rights reserved.<br>サービス利用規約   ブライバシーポリシー | 関節穿刺:肘<br>関節穿刺:足              |                              |                            | 未実施                                        |
|                                                                                | 関節穿刺:膝<br>関節穿刺:肩              |                              |                            | 未実施                                        |
|                                                                                |                               |                              |                            |                                            |
|                                                                                | Procedures C                  | mobile                       | エルゼビア                      | ログアウト<br>English 日本語<br>20120425 - 山田2襍    |
|                                                                                | 展る 関節穿                        | 刺:足                          | 検索                         |                                            |
|                                                                                | ビデオ                           | 手技概要                         | チェックリスト                    | テスト                                        |
|                                                                                | 問題文を読み選択。<br>問題1<br>足関節穿刺を行う8 | 肢より解答を選択してくだ<br>時の患者の通切な体位」。 | さい<br>まどれですか?              |                                            |
|                                                                                | ○A:ストレッチャー<br>○R:ストレッチャー      | の上で腹臥位とし、膝を<br>-の上で面臥位とし、膝を  | 屈曲させ、足を伸展させ<br>尾曲させ、足を底尾させ | ±ます。<br>+ます,                               |

テストを行い、課題ごとに設定された合格点を出すと、課題の結果が「合格」となります。

| Procedures CONSULT mobile | ログアウト<br>English 日本語 |
|---------------------------|----------------------|
|                           | エルゼビア20120425 - 山田2様 |
| 展3 課題                     |                      |
| 5月の課題                     |                      |
| 手技                        | 結果                   |
| 関節穿刺: 肘                   | 未実施                  |
| 関節穿刺: 足                   | 合格                   |
| 團節穿刺: 膝                   | 未実施                  |
| 関節穿刺:肩                    | 未実施                  |
|                           |                      |

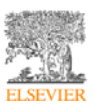